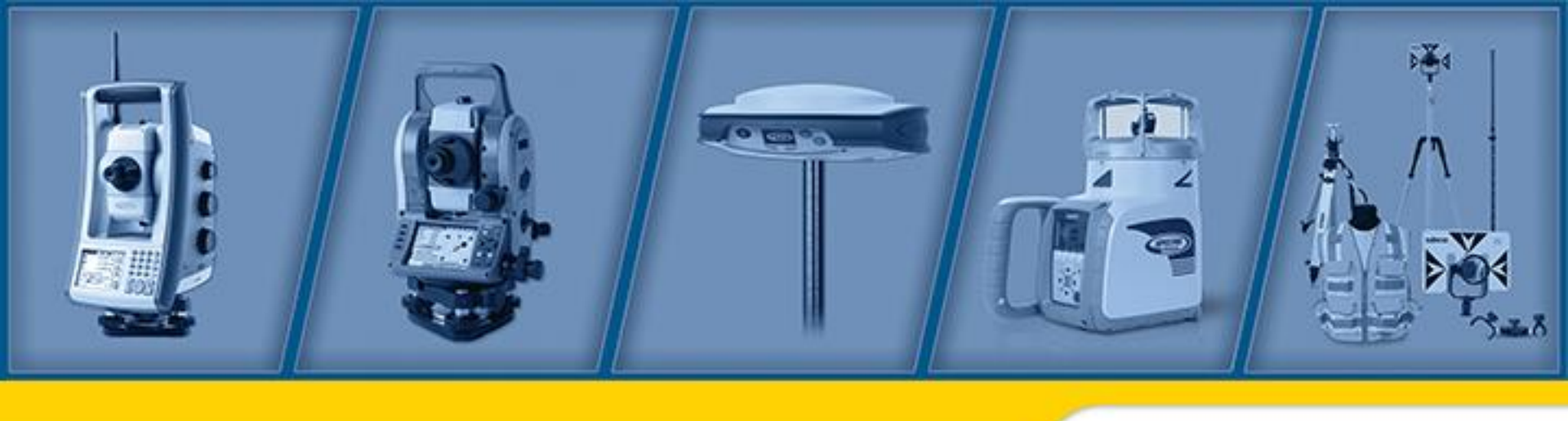

# SP80: Technical Product Presentation

Author: Charleine Potin Editor: Mark Silver

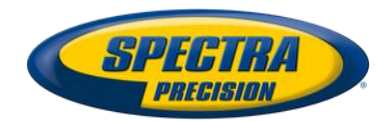

## **SP80 GNSS SYSTEM**

- SP 80 Sensor
  - Multi-Constellation and Multi-frequency receiver
  - Z-BLADE™ Technology
- Data collectors
  - Spectra Precision T41, Ranger 3, Nomad
  - Ashtech MM10, MM20, ProMark 100& 120
- FAST Survey, Survey Pro, SurvCE 4
  - Complete suite of field applications
  - Real-time and raw data collection
- Spectra Precision Office
  - Real-time and raw data processing
  - Network solutions

RINEX Convertor for use with other processing schemes & OPUS.

|                      | FW Release                        |
|----------------------|-----------------------------------|
| SP80                 | 1.2                               |
| Survey Pro           | 5.4.1                             |
| Fast Survey          | 4.0.7                             |
| Survey Pro<br>Office | 2.96<br>or 3.11 (PC 64 bits only) |

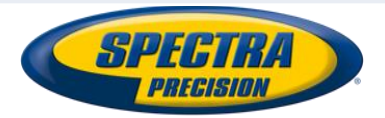

# **GNSS** Signals

- New "6G" ASIC with 240 GNSS channels
  - GPS L1 C/A, L1P (Y),L2P(Y), L2C, L5
  - GLONASS L1 C/A ,L2 C/A,L3
  - GALILEO E1, E5a, E5b
  - BEIDOU B1(phase 2),B2
  - SBAS (WASS/EGNOS/MSAS/GAGAN) L1C/A
  - QZSS L1C/A,L2C,L1SAIF,L5
- Tracking and using of every combination of 6 GNSS systems
  - Including GLONASS-only or BeiDou-only modes
- Enhanced acquisition of weak GNSS signals
- Fast Search engine for quick GNSS acquisition (TTFF)
- Supports the recently approved RTCM 3.2 Multiple Signal Messages (MSM) - Standardized definition for broadcasting all GNSS signals. (Useful only if base and rover support these new messages)

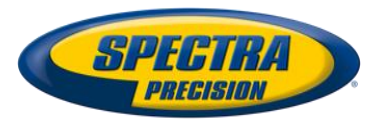

## **GNSS** Performance

## GNSS Performance

- Real-time accuracy
  - RTK: 8 mm + 1 ppm HRMS / 15 mm + 1 ppm VRMS
  - DGPS: 25 cm + 1 ppm HRMS / 5 cm + 1 ppm VRMS
- Post-processing accuracy
  - Static: 3 mm + 0.5 ppm HRMS / 5 mm + 0.5 ppm VRMS
  - High-precision static: 3 mm + 0.1 ppm HRMS / 3.5 mm + 0.4 ppm VRMS

## OPERATION modes

- RTK network rover
- RTK UHF rover& Base
- NTRIP / DIRECT IP Rover (Base with Fast Survey)
- CSD Mode
- Post-processing

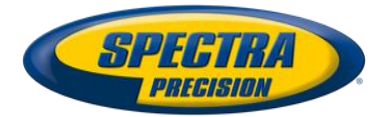

## **GNSS** Characteristics

### Initializations

- Typically 2 seconds for baselines < 20 km (12.4 miles)</li>
- RTK Initialization range : over 40 km (24.8 miles)

### Data characteristics

- Update rates to 20 Hz
- Recording intervals 0.05 to 999 seconds
- 2 GB internal memory (~1.5 GB available for data)
   (Over a year of 15 sec raw GNSS data from 14 satellites
- Removable SD/SDHC memory card (up to 32 GB)
- Supported data formats:
  - RTCM 3.2
  - RTCM 3.1
  - RTCM 2.3
  - ATOM
  - CMR/CMR +
  - NMEA 0183 messages output

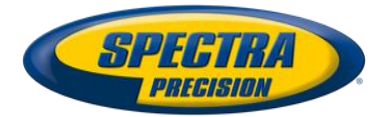

# **Physical Spécifications**

## Small and lightweight

- Size: 22.2 x 19.4 x 7.5 cm
- Weight: 1.17 kg
- User interface
  - Bright PMOLED display (B&W)
  - Log and scroll buttons

## Input/output and communications

- RS232, USB 2.0, BT 2.1
- 3.5G cellular
  - quad-band GSM / penta-band UMTS
- WiFi (802.11 b/g/n)
- (Optional) internal UHF 2W TRx

## Environmental

- Operating temperature: -40°C to +65°C
- Storage temperature: -40°C to +85°C
- IP67 rating
- 2m pole drop on concrete
- Power
  - 2 Li-Ion hot-swap batteries (2600 mAh)
  - Life time:
    - 10 hours :With GNSS, GSM or UHF RX on
    - 5 hours with UHF TX (2w) on
    - (hot –swappable batteries)
  - 9-28 V external DC power

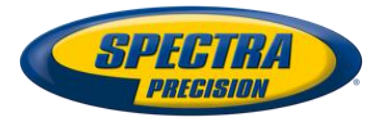

## **Standard 2-year Warranty**

- Receivers have standard 2-year Warranty
- Can be extended to 3-years for \$1,150 / head
- Extension can occur anytime during the first 24months

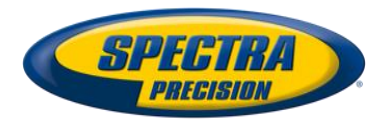

## **Includes Hard and Soft Cases**

## Both Hard and Soft cases are included:

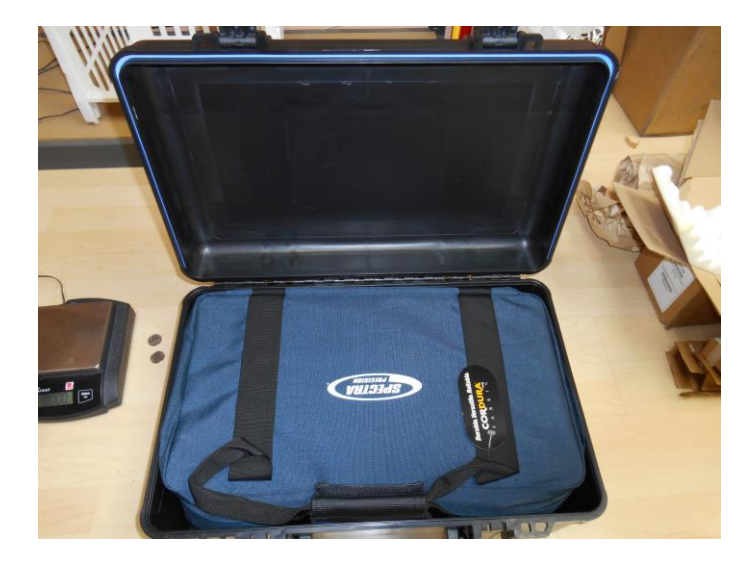

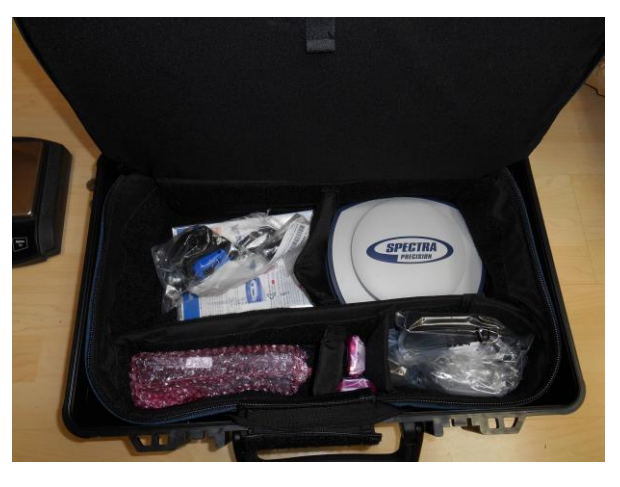

A Base/Rover Pair fits nicely into 1 combined case!

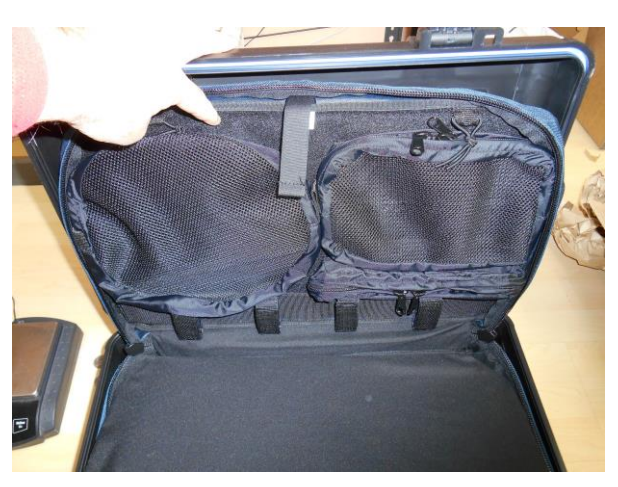

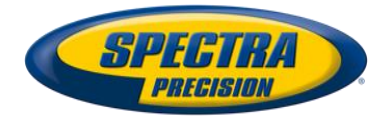

## **Standard Battery Technology**

Standard Trimble Battery Technology

Plenty of knock-offs available

Factory batteries have amazing capacity and life

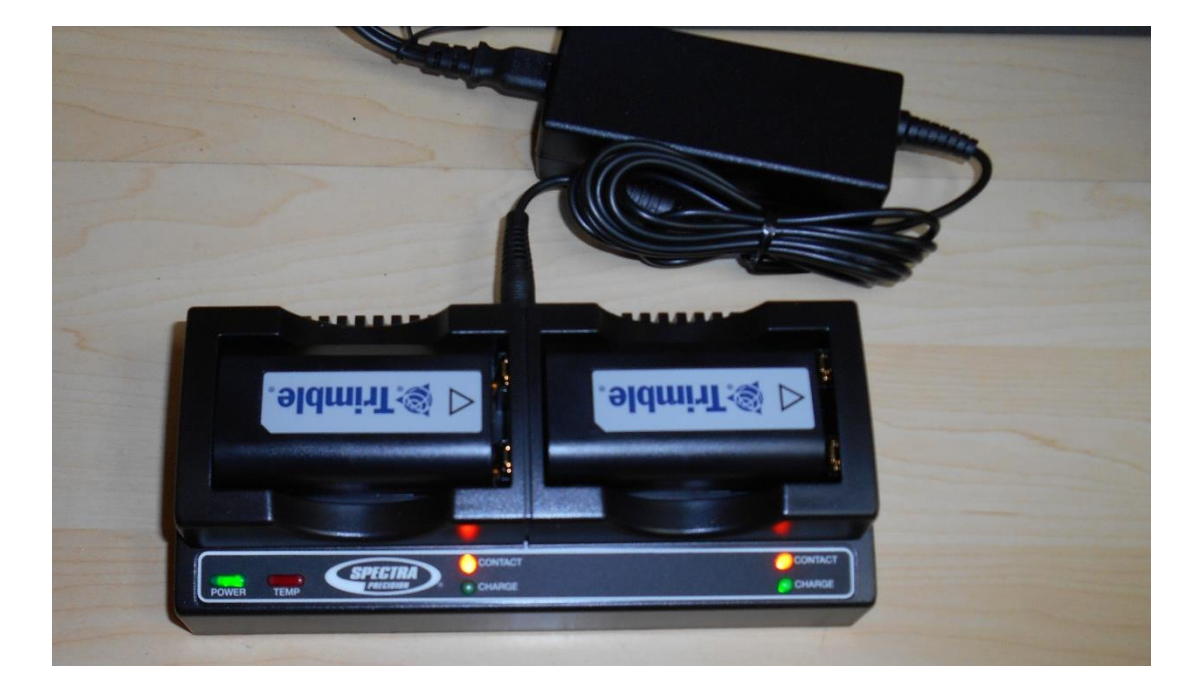

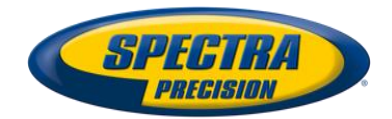

## **Front View**

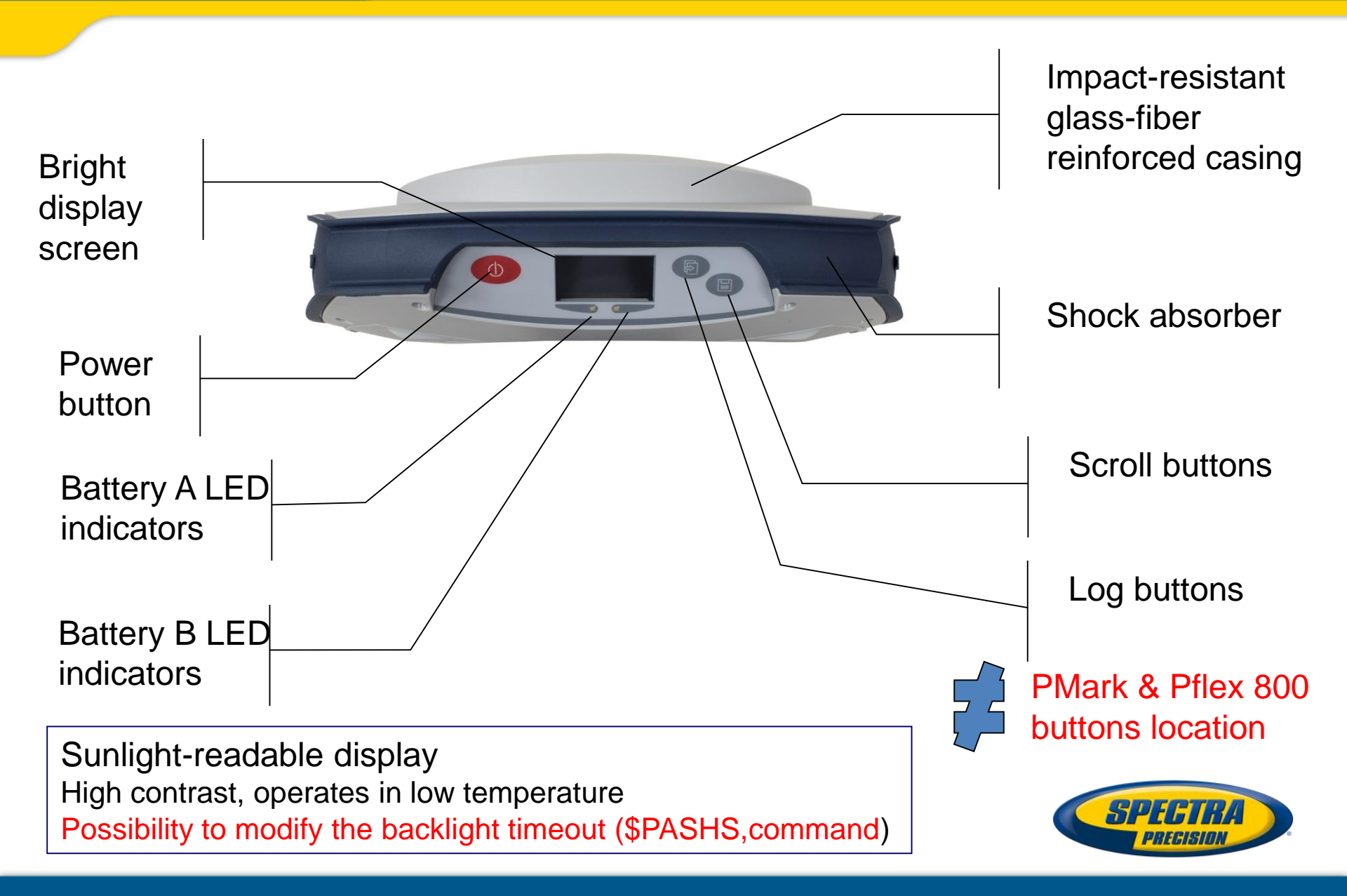

## **Bottom View**

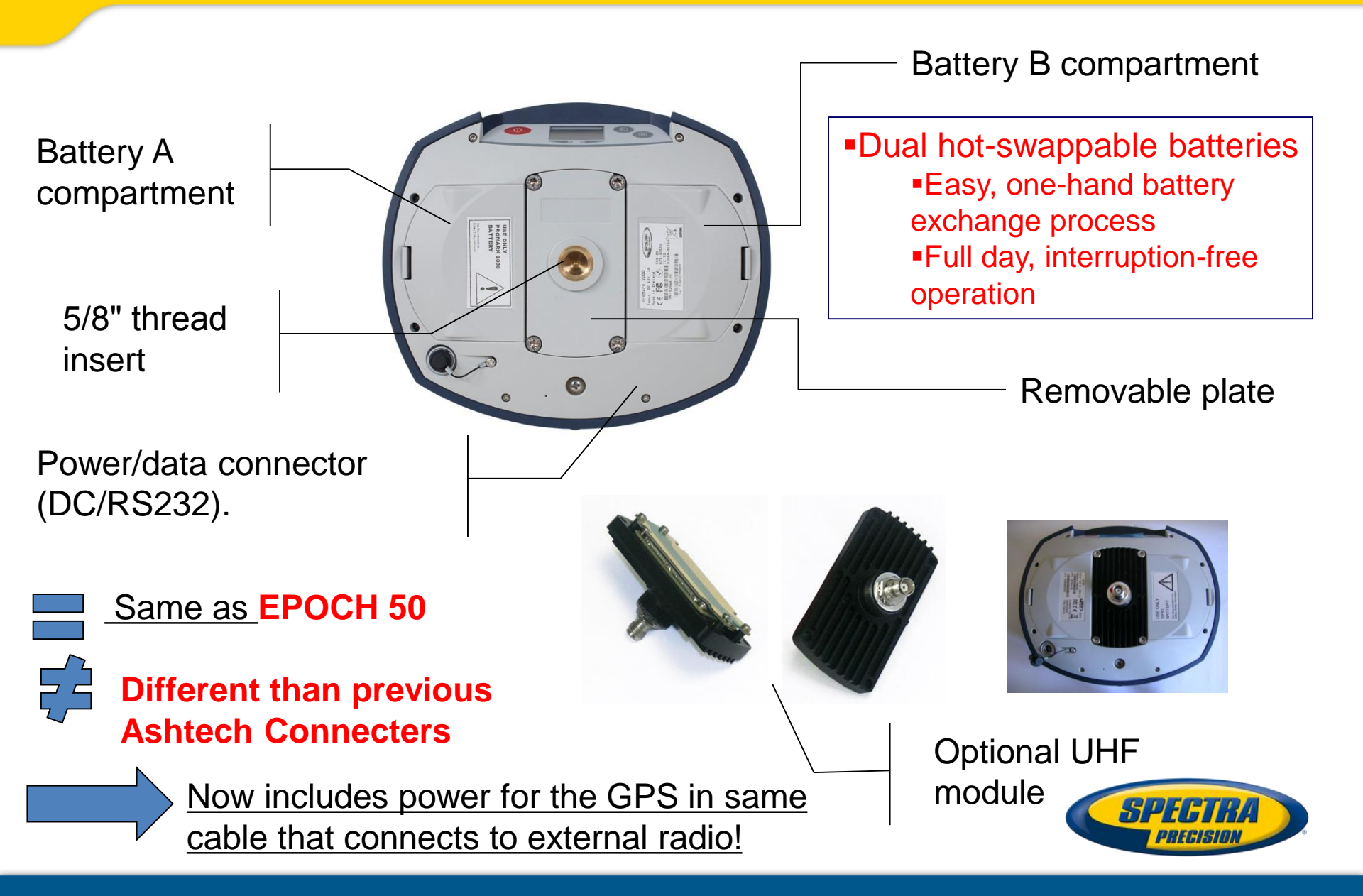

## • UHF Radio Module Cable Enhancement

 The connector is now captive when the radio is in the head, it can not vibrate off:

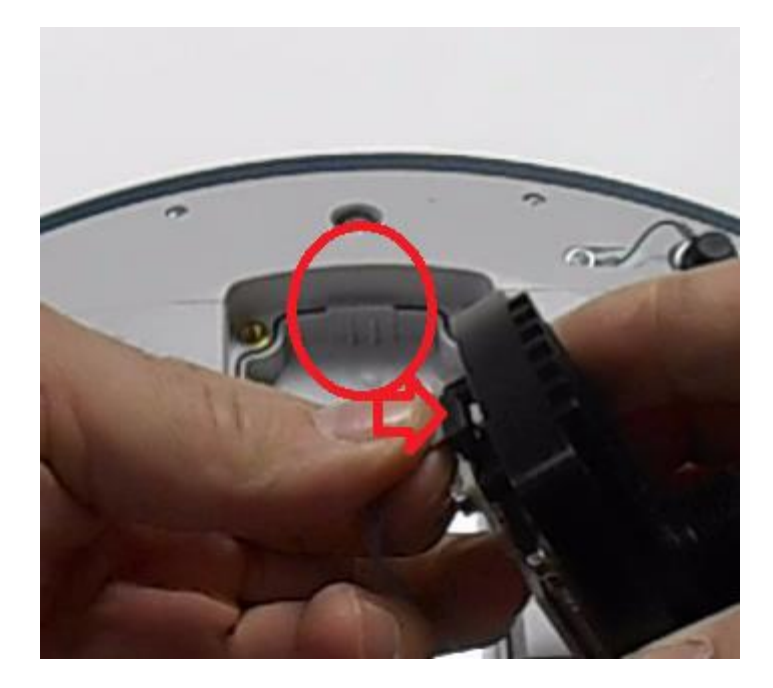

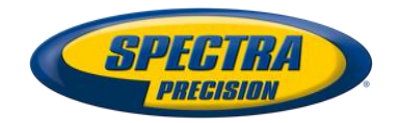

## **Right Side View**

Rubber flap protection. Has to be fully closed to preserve waterlightness

SD Card Holder The SD card can be used to record data, copy files from the internal memory, or install firmware. Should be inserted upside down.

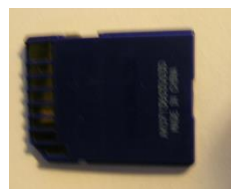

Standard sim card holder (the sim card should be inserted upside down)

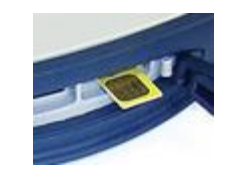

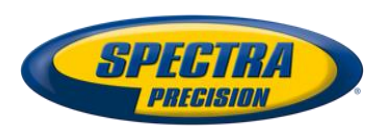

## **Left Side View**

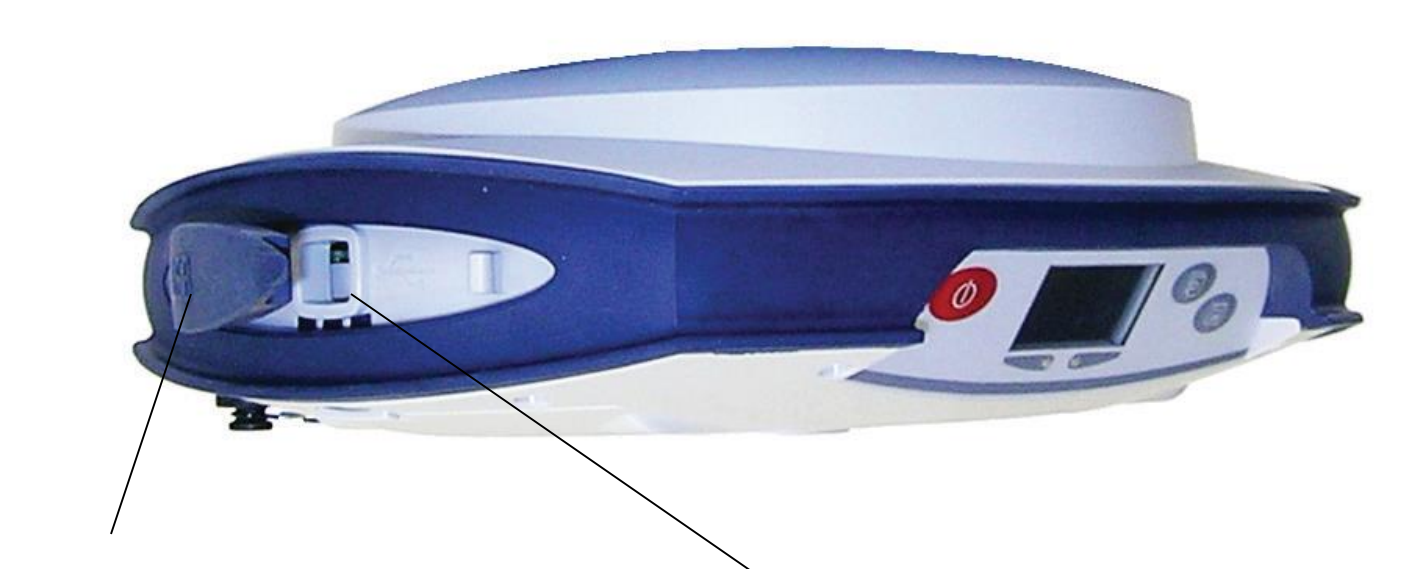

Rubber flap protection. Has to be fully closed to preserve waterlightness

USB connector emulating serial port RS232 (requires a driver)

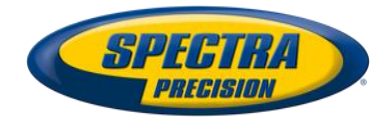

## **Real Time communication**

3.5G quad-band GSM
Built-in WiFi (802.11b/g/n) communication
Bluetooth 2.1 +EDR

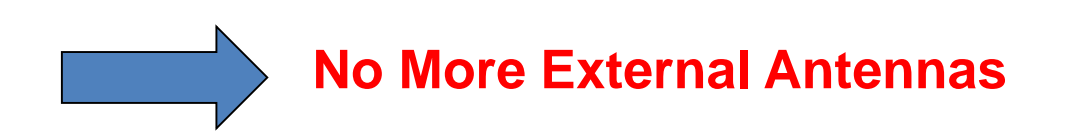

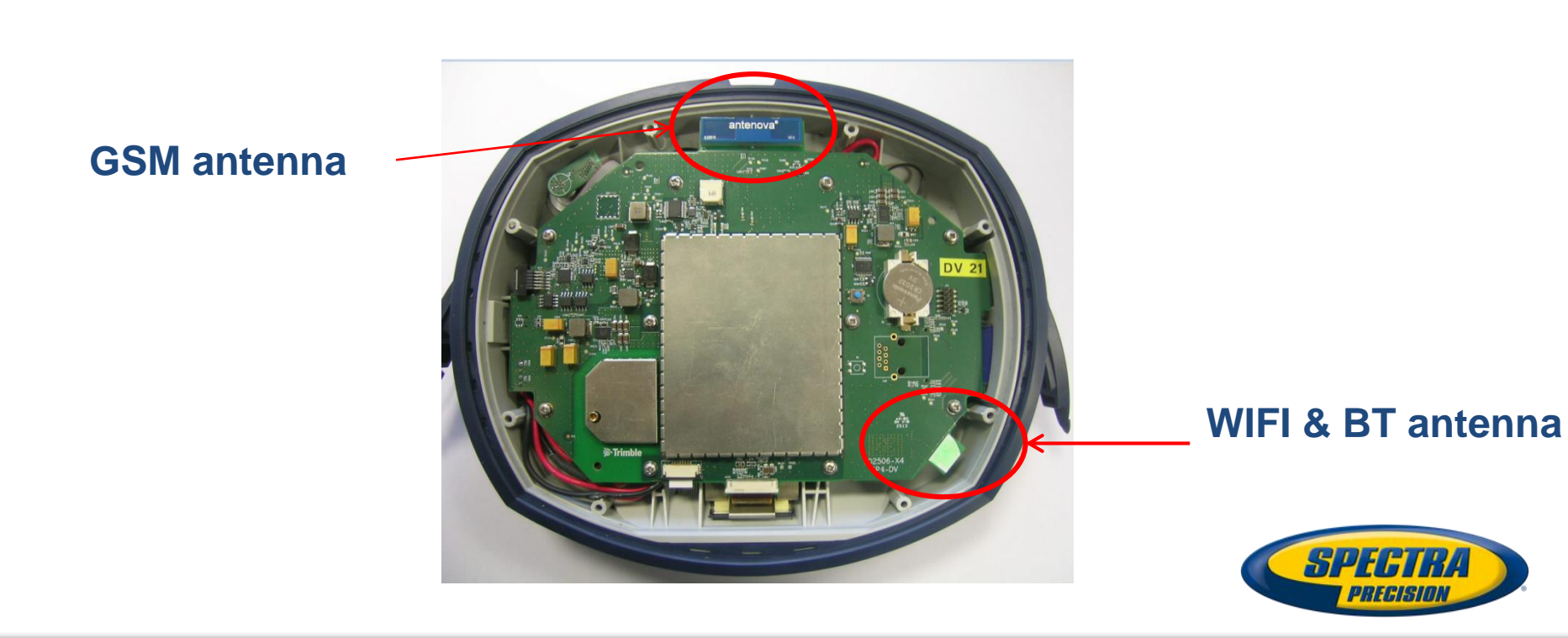

# **Real Time communication**

Internal TRx UHF radio (XDL radio)
RS232 port (115 200 bauds, no RTS/CTS)

| Port A | External RS232 port (115 200bds) |
|--------|----------------------------------|
| Port B | USB serial port                  |
| Port C | Bluetooth SPP                    |
| Port D | Internal UHF radio (38200 bds)   |
| Port E | Modem Port for CSD connexion     |
| Port M | Internal Memory                  |
| Port P | TCP/IP port (client)             |
| Port Q | TCP/IP port (client)             |
| Port S | Sd card memory                   |

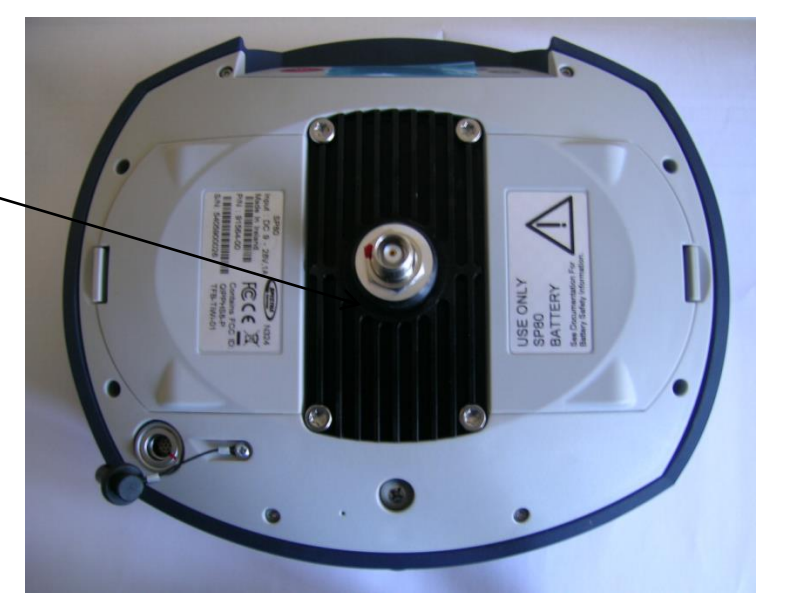

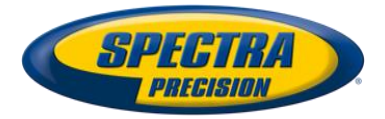

## **SP80 UHF (integrated TRx radio)**

- PacCrest XDL micro radio
- Can be used as TX (0.5 or 2 Watts) or RX
- Installing the UHF module

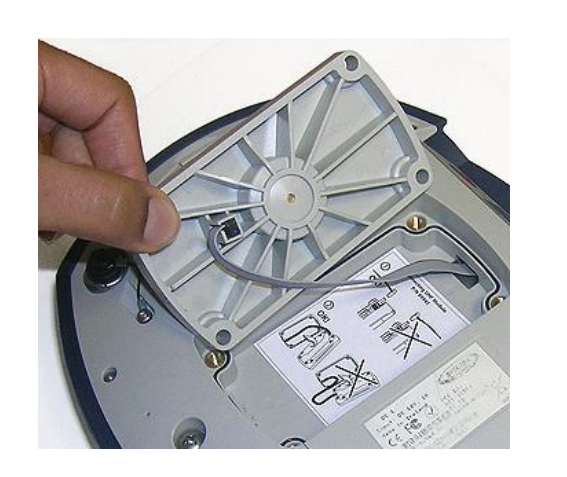

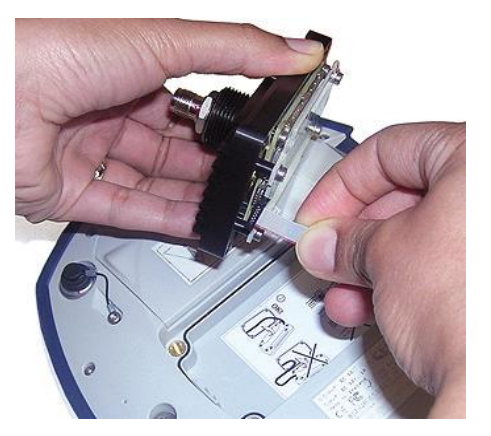

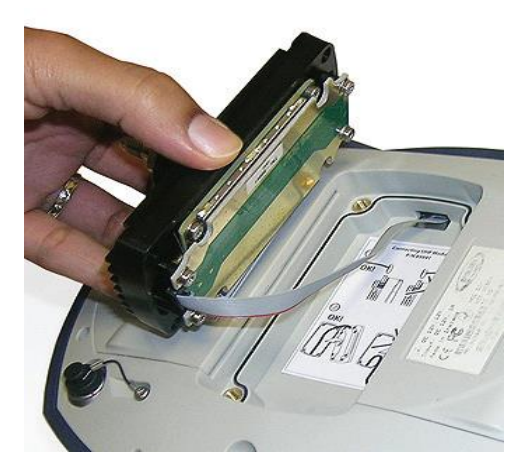

- Connected on SP80 port D (at 38,400 baud)
- It is automatically detected by the SP80

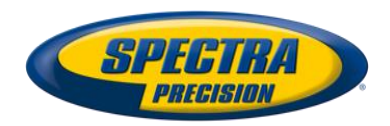

## **Phase center Location**

## Without UHF module

With UHF module

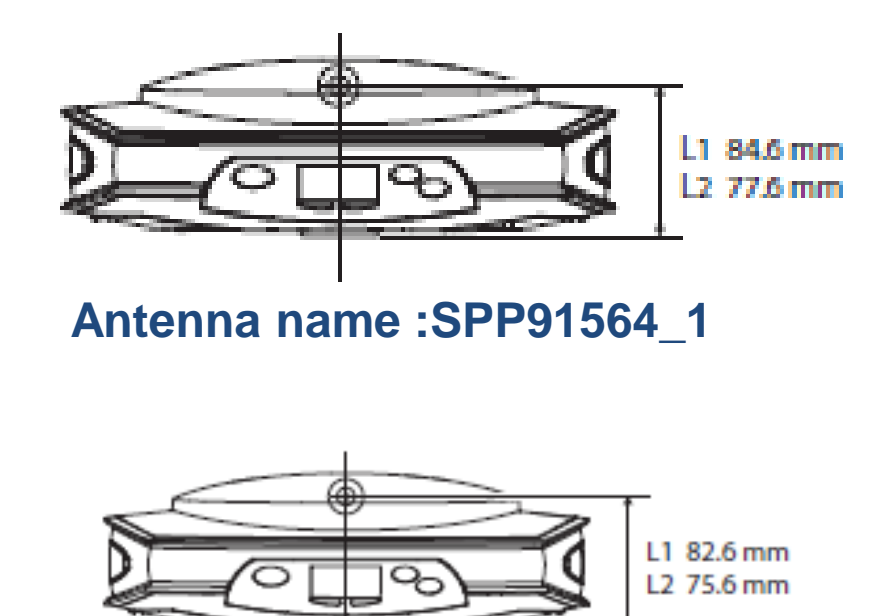

Antenna name :SPP91564\_2

- The antenna phase center offset is reduced by 2mm
- The delta is automatically applied by the receiver (different antenna name)

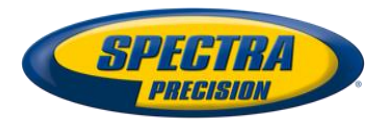

# **SP80 UHF Rover**

## Inside-the-rod mounted UHF antenna design

- Patented UHF antenna / pole design
- Physical UHF antenna protection
- Cleaner design
- •Extends RTK radio range, shorter RF cable length internally

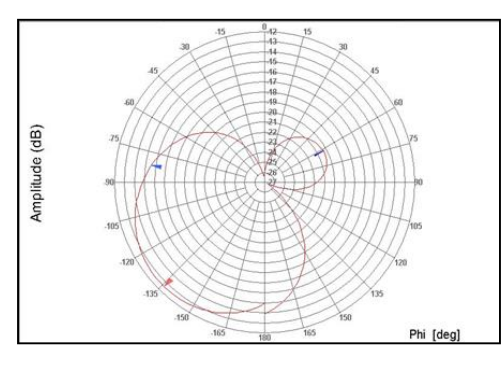

- •Typical external UHF antenna radiation pattern
  - The radiated pattern is asymmetric
    A real degradation of the reception level when the unit is oriented at 0°, and 120° azimuth
    This is why reception on most rovers changes when you rotate the pole.

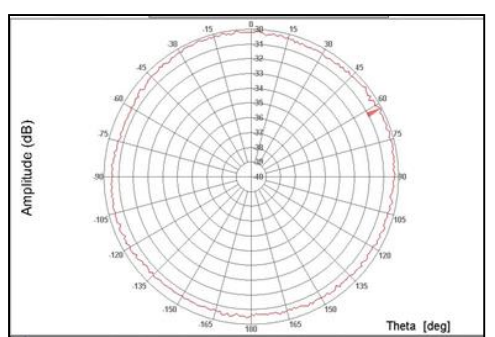

Inside-the-rod UHF antenna radiation pattern

- The radiation pattern does not suffer of any directional issues
- The Rx level is almost flat whatever the azimuth is

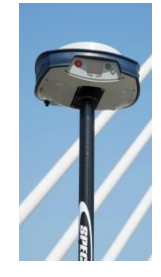

Fiberglass Range pole, NOT Carbon Fiber!

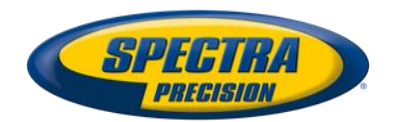

## **SP80 UHF Base Pole Extension**

UHF Antenna (¼ wave) inside the base pole extension

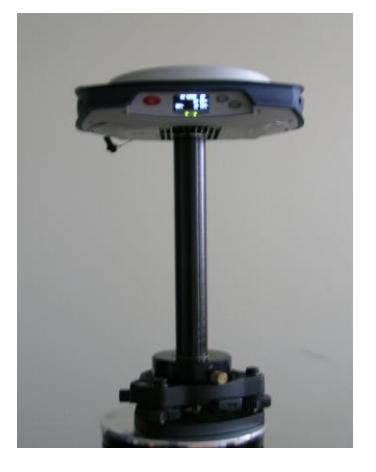

### **External UHF Antenna**

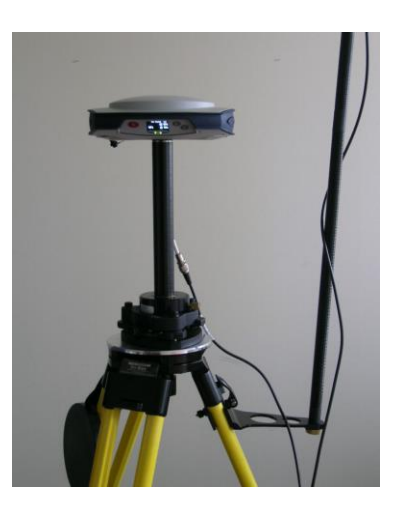

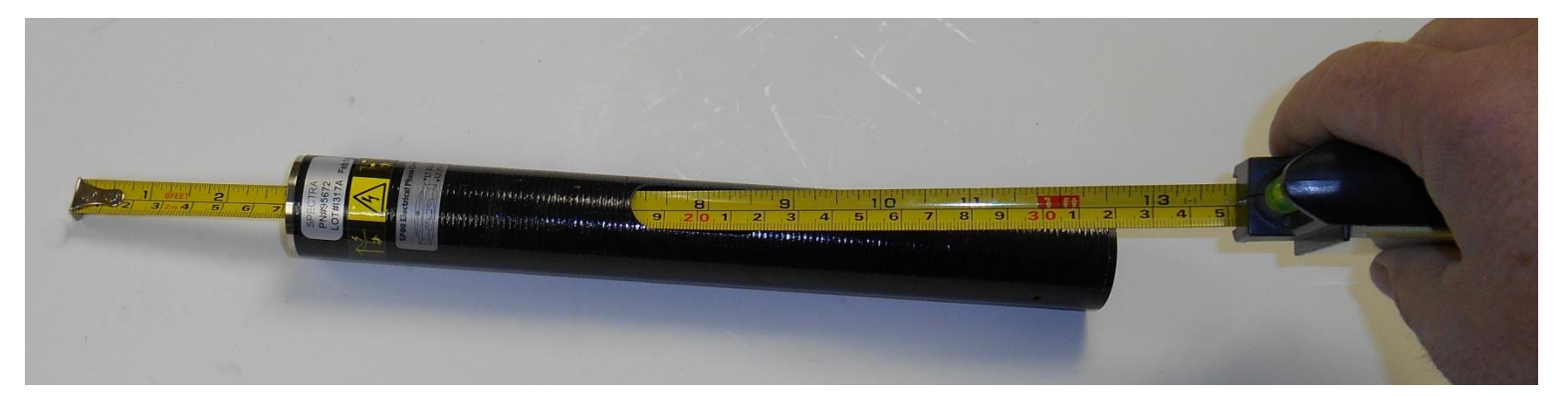

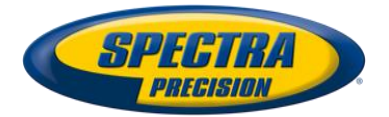

## FRONT PANEL DISPLAY

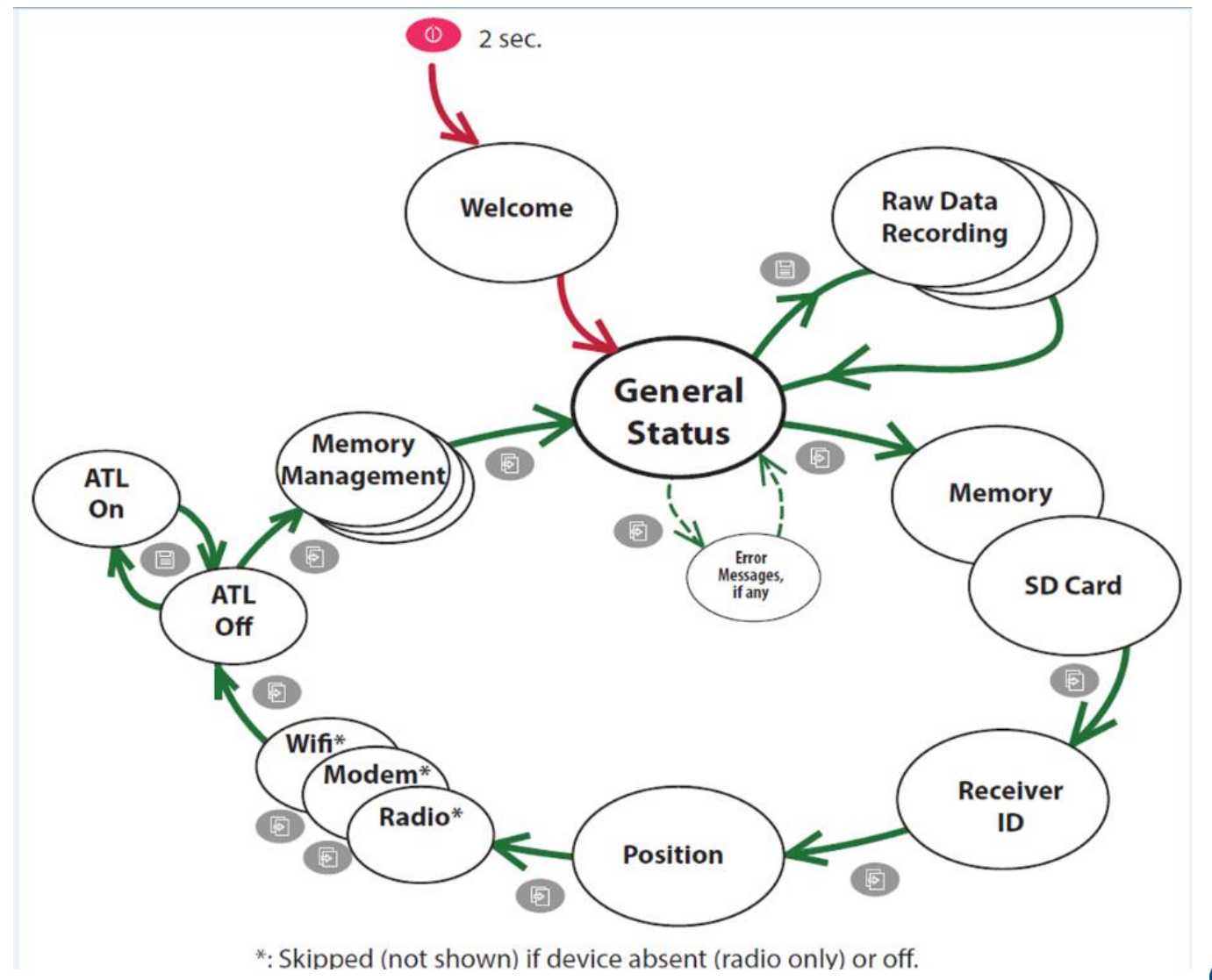

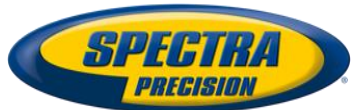

# **FRONT PANEL : General status**

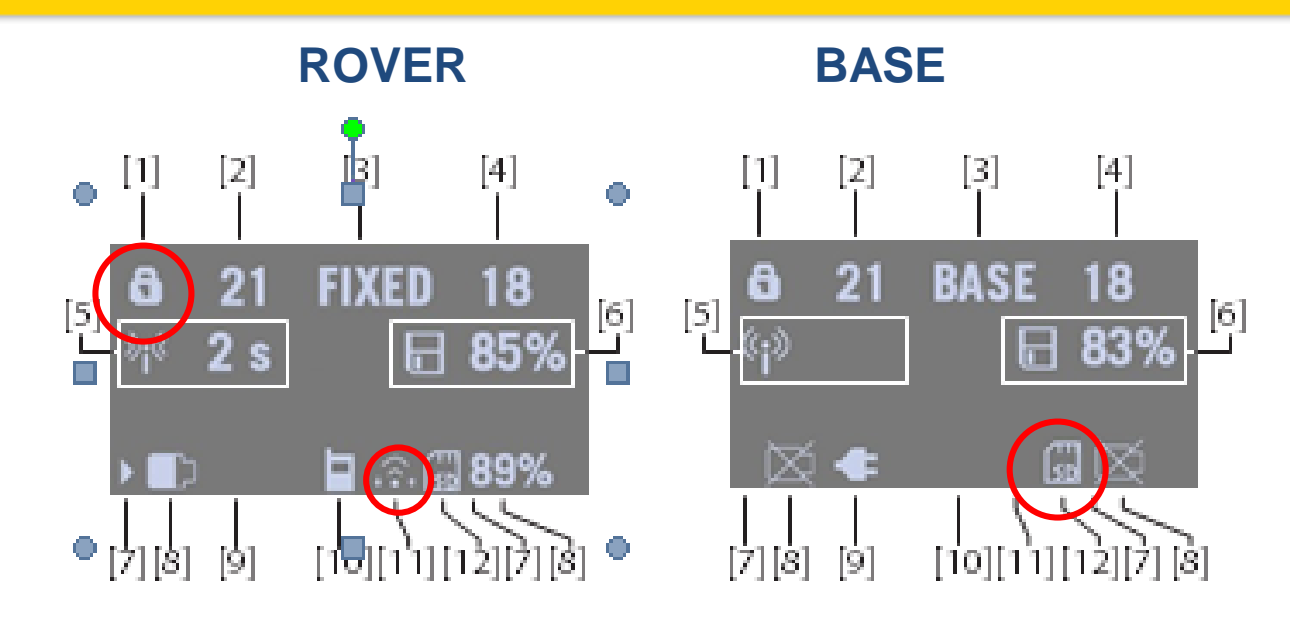

- 3 New icons :
  - Wifi (11) :

WiFi connection active

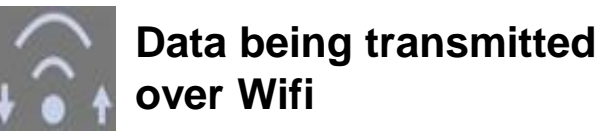

1 to 3 waves depending on the signal level

• Anti-theft protection (1)

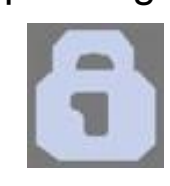

Antitheft protection active

SD card (12)

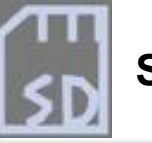

SD Card Present

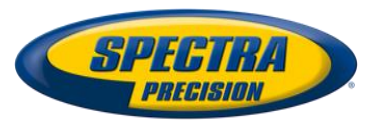

# FRONT PANEL DISPLAY

**Memory /SD Card** 1.4GB SD-Card 484MB ▶ Memory Free: 1.2GB 85% Free: 122MB 25% **G-Files:** 8 G-Files: 37 G0107A13.310 **System Information** SN: 5327A00107 FW: 1.0 BT: SP 270107 IP: 192.168.1.19 **Position Solution** 17 FIXED 15 47° 17' 56.2926 N 001° 30' 32.5897 W W84 +76.36 m Radio Rover **Base** Rx XDL ON D Tx XDL ON 445.1625 MHz 2 445.1625 MHz TRANS 9600 Bds RANS 9600 Bds MED FEC SCR 4FSK FEC SCR 4FSK

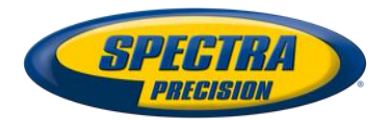

# FRONT PANEL DISPLAY

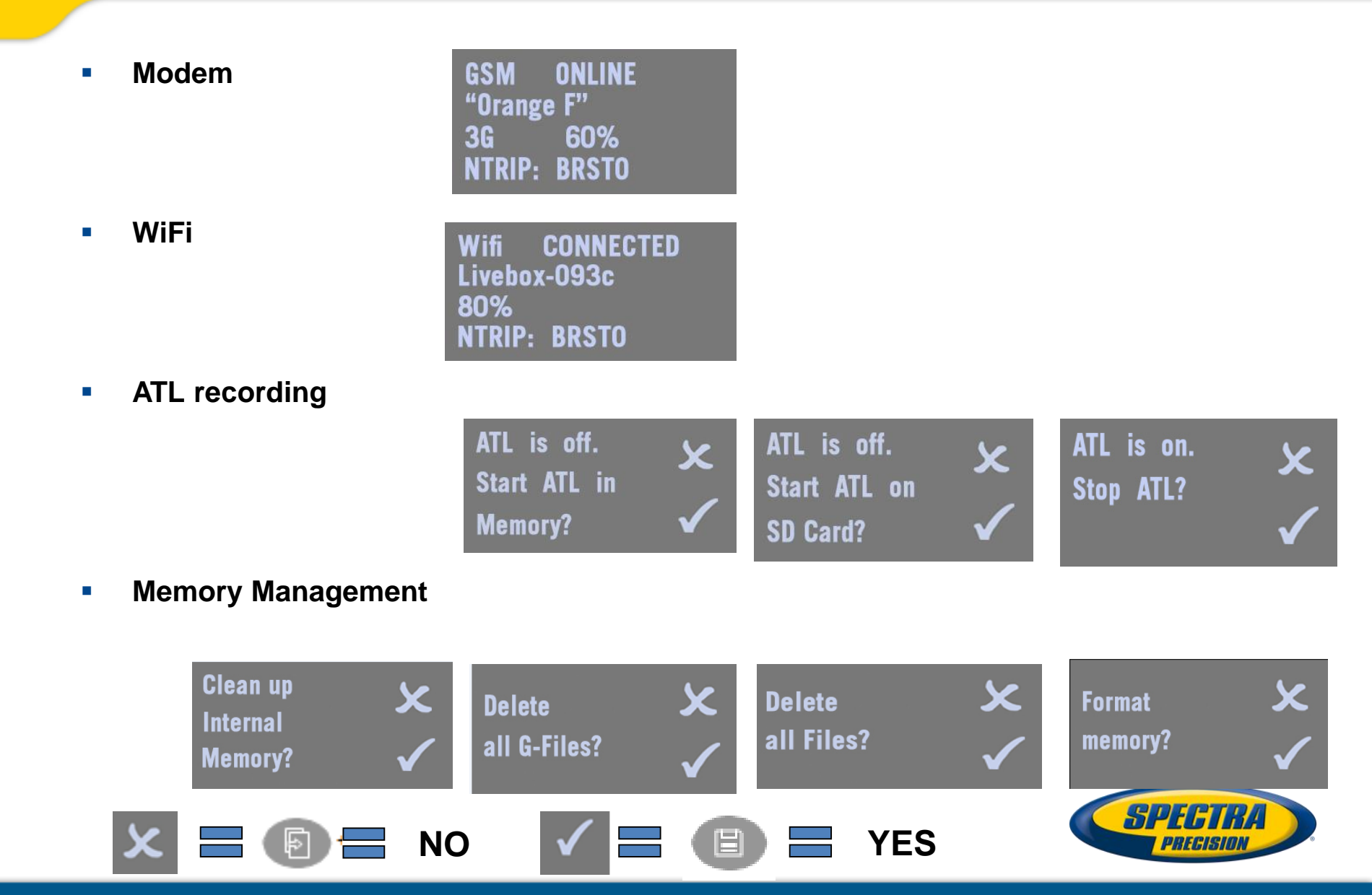

# **Monitoring Batteries**

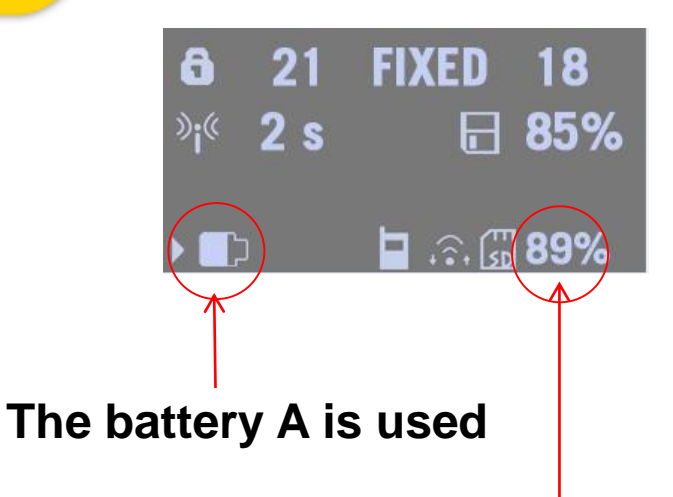

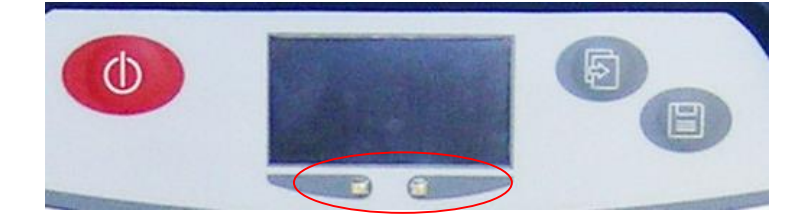

| С  | olor | Graphics   | Meaning                                                                                                    |
|----|------|------------|----------------------------------------------------------------------------------------------------|
| Gr | reen | $\bigcirc$ | The battery is being used to power the receiver, or is fully<br>charged and not used.                                           |
| Re | ed   | •          | The AC/DC power block has been connected to the receiver.<br>The battery is being charged, or is fully charged and not<br>used. |
| w  | hite | 0          | The battery is missing or not used (the LED is extinguished)                                                                    |

| Battery is missing                                                               | Blinking Rate               | Graphics  | Meaning                                                        |
|----------------------------------------------------------------------------------|-----------------------------|-----------|----------------------------------------------------------------|
|                                                                                  | Solid (not blinking)        | 0         | Battery missing, not used or with suffi-<br>cient charge level |
| The receiver is powered from the AC/DC power block, not by one of its batteries. | Slow (1 flash per second)   | <b>D</b>  | Normally charging or battery running<br>low (discharging)      |
|                                                                                  | Fast (4 flashes per second) | <b>\$</b> | Temperature alarmor battery too low                            |

## « battery low » alarm is raised when the battery is < 10 - 15 % (T).

The batteries can be charged inside the receiver with the external AC/DC power If the receiver is off and cool.

battery B level

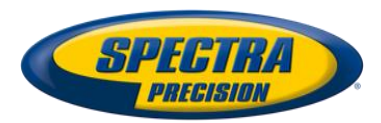

## **Special key Combinations**

• 3 different key combinations (Receiver turned off)

| Key combination                | Function                                                                                                    |
|--------------------------------|----------------------------------------------------------------------------------------------------|
| (Power + Scroll buttons)       | Starts a firmware upgrade sequence from the<br>file stored in the SD Card.                                                                                                    |
| (Power + Log buttons)          | Enters the Service mode in which the UHF<br>module, if any, is temporarily connected to the<br>receiver's serial port A for radio settings.<br>Refer to Configuring the UHF Module on<br>page 48. |
| (Power + Scroll + Log buttons) | Restores factory settings (see list in Restoring<br>Factory Settings on page 58).                                                                                                    |

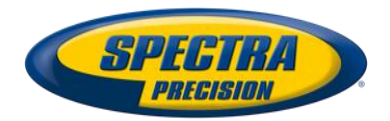

## **Operating Modes**

- SP80 Operating modes :
  - NRTIP/DIP ROVER
  - NTRIP/DIP BASE (Fast Survey Only)
  - CSD BASE & ROVER
  - UHF BASE & ROVER
  - POST-Processing
  - No new operating modes
  - NTRIP/DIP connections can be supplied with GPRS or WiFI
  - New UHF radio module (XDL radio)

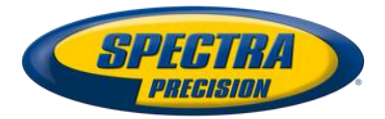

## WiFi set up with SURVEY PRO

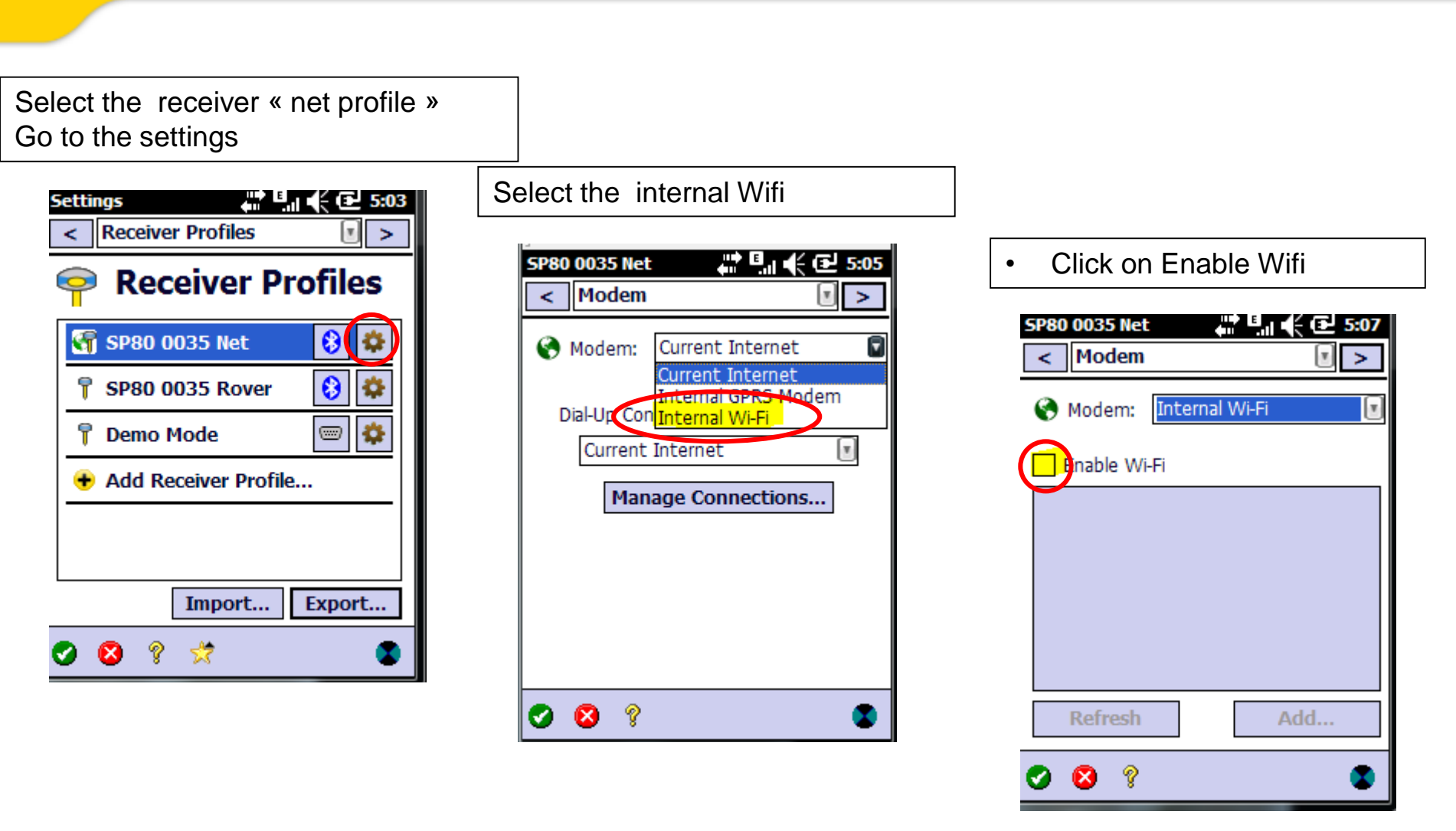

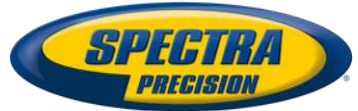

# WiFi set up with SURVEY PRO

### Select the WiFi network

| SP80 0035 Net           | . ( 🔁 5:11 |
|-------------------------|------------|
| < Modem                 | • >        |
| Nodem: Internal Wi-     | Fi 💽       |
| ✓ Enable Wi-Fi          |            |
| III Livebox-d83e        | WPA/WPA2-  |
| III orange              | Open       |
| III DaVinci             | WPA/WPA2   |
| III Beamer - Ecumes     | Open       |
| III Mobile Hotspot 2974 | WPA2-PSK   |
| ull mYNeige             | WPA/WPA2-  |
| < ( s                   | : >        |
| Refresh                 | Add        |
| <b>Ø  ?</b>             | ٢          |
|                         |            |

### Connect

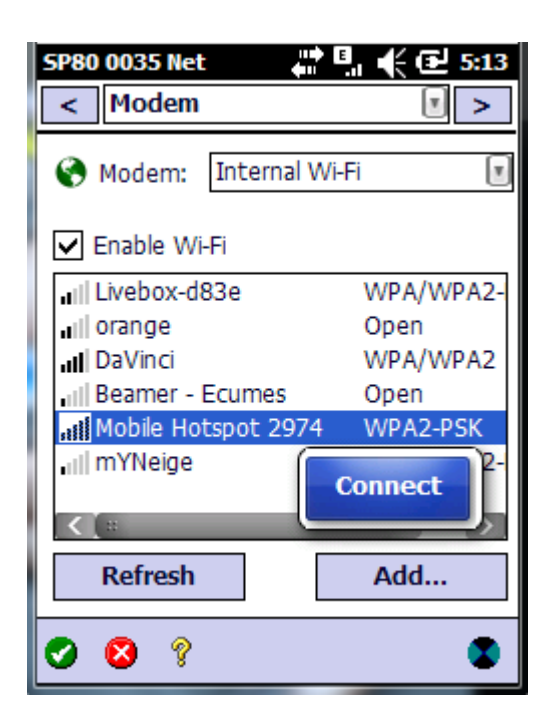

### Enter the key

| Add Wi-Fi Network 🛛 🛱 📫 🔁 5:13                           |
|----------------------------------------------------------|
| Network SSID:                                            |
| Mobile Hotspot 2974                                      |
| Security:                                                |
| WPA2-PSK                                                 |
| Key:                                                     |
|                                                          |
| Connect to this network<br>automatically when available. |
| O 🛛 ? 🔹 S                                                |

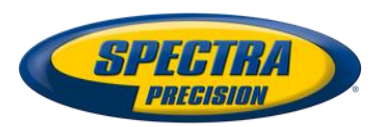

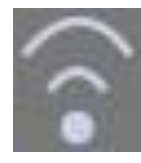

Is blinking

# WiFi set up with SURVEY PRO

### The SP80 is connected via Wifi

| SP80 0035 Net           | " <b>€</b> 3:14<br>▼ > |
|-------------------------|------------------------|
| Nodem: Internal Wi-F    | Fi 🔳                   |
| ✓ Enable Wi-Fi          |                        |
| III Mobile Hotspot 2974 | Connected              |
| III Livebox-d83e        | WPA/WPA2-              |
| ull orange              | Open                   |
| 📶 DaVinci               | WPA/WPA2               |
| III Beamer - Ecumes     | Open                   |
| III mYNeige             | WPA/WPA2-              |
| III BE_INFO             | WPA/WPA2-              |
|                         | : >                    |
| Refresh                 | Add                    |
| <b>Ø 8</b> ?            | ٩                      |

Is stable

| Connect to Receiver    |
|------------------------|
| 🕤 SP80 0035 Net 🚯 🍄    |
| 📍 SP80 0035 Rover 🚯 🗱  |
| + Add Receiver Profile |
|                        |
|                        |
| Network: Teria         |
| Connect to VRS30       |
| Manage Networks        |
| Connect >              |
| 😢 💡 🔹                  |

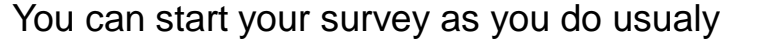

| Start GN55 Survey 🛛 📫 🖪 🥀 🔁 5:18                                                                               |  |  |  |
|----------------------------------------------------------------------------------------------------|--|--|--|
| Solution: ~Network Fixed<br>Radio: 100% SV: 15 HRMS: 0.01                                                      |  |  |  |
| Rover Receiver<br>Rover is ready to start a survey with<br>virtual base 'VRS2'. Press [Finish] to<br>continue. |  |  |  |
| Rover Antenna: — 1                                                                                             |  |  |  |
| Antenna<br>Type: SPP91564_2 Setup                                                                              |  |  |  |
| Measure<br>To:                                                                                                 |  |  |  |
| Post Processing<br>Recording Interval: 1 sec                                                                   |  |  |  |
| Finish                                                                                                    |  |  |  |
| 😣 🗔 💡 対 🛛 🜑                                                                                                    |  |  |  |

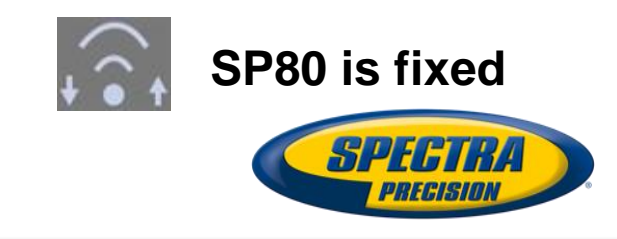

# WiFi set up with Fast Survey

### Select the receiver « net profile » Go to the settings

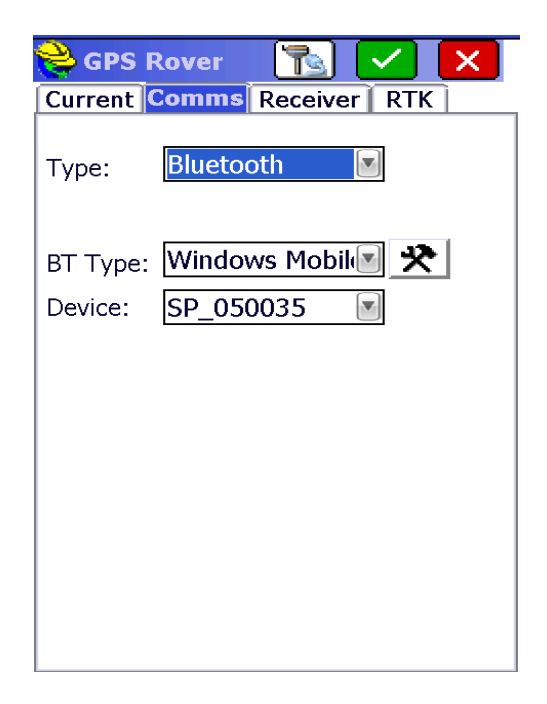

### Select Receiver Wifi

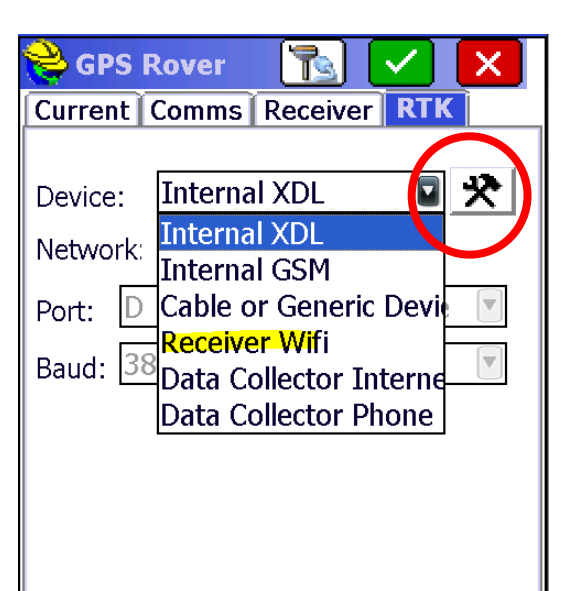

#### Launch the scan

| FAST Surve                     | ≥y ∂  | 🖇 📫 🏹 🕂 🎟 6:57 |  |
|--------------------------------|-------|----------------|--|
| 😂 Receiver Wifi                |       |                |  |
| Select Ne                      | twork |                |  |
| Stren                          | Netw  | Security       |  |
| 0%                             | WFI   | unknown        |  |
| Scan                           |       |                |  |
| Set Username/ <u>P</u> assword |       |                |  |
| <u>D</u> elete Network         |       |                |  |
|                                |       |                |  |

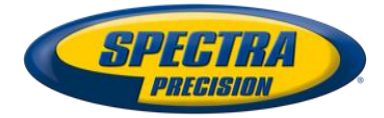

# WiFi set up with Fast Survey

### Select the WiFi network

| FAST Surve            | ey 🕺 👬 🏹 📢             | @ 7:09 |  |
|-----------------------|------------------------|--------|--|
| <mark>ề</mark> Rece   | iver Wifi              |        |  |
|                       |                        | ×      |  |
| Select Ne             | twork                  |        |  |
| Stren                 | Network                |        |  |
| 80%                   | Mobile Hotspot 2974    | WI     |  |
| 80%                   | DaVinci                | WPA/M  |  |
| 20%                   | BE_INFO                | WP     |  |
| 20%                   | Beamer - Ecumes        |        |  |
| <b>&lt;</b>           |                        | >      |  |
|                       | <u>S</u> can           |        |  |
| Set Username/Password |                        |        |  |
|                       | <u>D</u> elete Network |        |  |
|                       |                        |        |  |
|                       |                        |        |  |
|                       |                        |        |  |
|                       |                        |        |  |
|                       |                        |        |  |

### Enter the WiFi key

| FAST Survey | 8× 📫     | ¶x <b>4</b> € @□ 1 | 7:10 |
|-------------|----------|--------------------|------|
| Network     | Security |                    | <    |
|             |          |                    |      |
| Password:   |          |                    | ]    |
|             |          |                    |      |
| —           |          |                    |      |
| Auto Co     | nnect    |                    |      |
|             |          |                    |      |
|             |          |                    |      |

### Connect...

| Select Ne  | twork                                              |      |
|------------|----------------------------------------------------|------|
| Stren      | Network                                            |      |
| 80%        | Mobile Hotspot 297                                 | 74 V |
| 80%        | DaVinci                                            | WPA/ |
| 20%        | BE_INFO                                            | W    |
| 20%        | Beamer - Ecumes                                    |      |
|            | 11                                                 |      |
| <b>«</b>   | scan                                               |      |
| < t<br>see | ین<br><u>S</u> can<br>et Username/ <u>P</u> asswor | rd   |

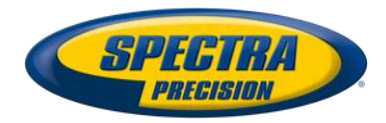

## WiFi set up with Fast Survey

### Connect the SP80 to the NTRIP network

| FAST Survey 🕺 👯 🏹 🕂 🎟 7:15                      |
|-------------------------------------------------|
| 📚 GPS Rover 🛛 🔀 🖌                               |
| Current Comms Receiver RTK                      |
| Device: Receiver Wifi 💽 🛠<br>Network: NTRIP 💽 🛠 |
| Port: E Parity: None                            |
| Baud: 115200 💌 Stop: 1 💌                        |
| TERIA:                                          |
| VRS30 🕑 🛠                                       |
| ✓ Send Rover Position to Network                |

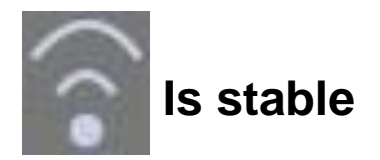

### The position is fixed

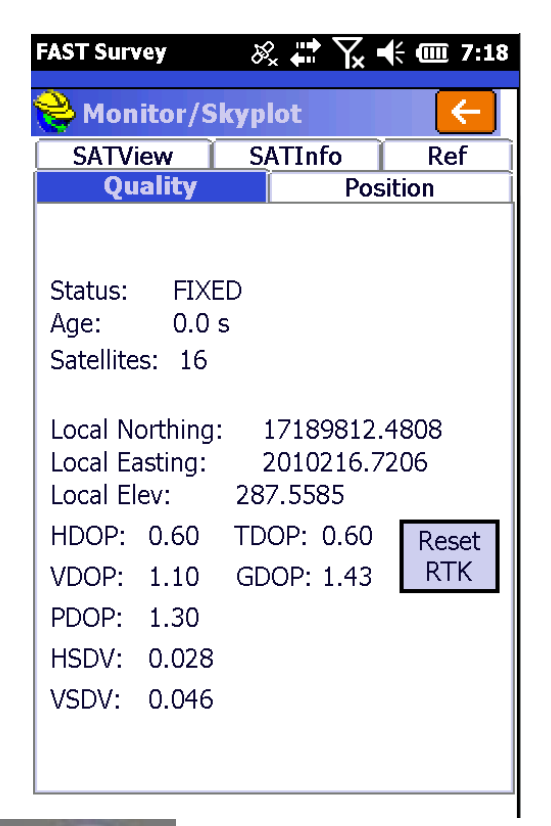

WiFi

![](_page_32_Picture_6.jpeg)

**Corrections received over** 

![](_page_32_Picture_8.jpeg)

## **SP80 UHF Mode**

- New integrated TRX radio : Pacrest XDL micro radio
- Automatically detected by the SP80 (antenna name : SPP91564\_2)
- 2 TX power : 0.5 and 2 watt

## Base set up (Fast survey)

## Rover set up (Survey Pro)

| FAST Survey 🕺 🗰 🏹 🕂 🎹 7:57                                                                                                    | FAST Survey 🔗 🗱 🏹 🕂 🏧 8:00                                                                                                    | SP80 0035 Rover 🛛 👫 🏝 📢 🕑 7:16                                                                                                    | Internal XDL Micro St 👫 🎦 🃢 🔁 7:17                                                                                                    |
|----------------------------------------------------------------------------------------------------|----------------------------------------------------------------------------------------------------|----------------------------------------------------------------------------------------------------|----------------------------------------------------------------------------------------------------|
| Radio Power:       On         Protocol:       Transparent FST         Power:       500 mW         Channel:       2000         Over the Air Baud:       9000         Forward Error Correction       Scrambling | GPS Base   Current Comms Receiver RTK   Device:   Internal XDL   Device:   Internal XDL   Image: Stop:   Port:   Image: Stop:   Baud:   38400   Stop:   Image: Stop:   Image: Stop: | Modem          Modem:       Internal XDL Micro         Internal XDL Micro       Internal XDL Micro         External XDL Rover       ADL Vantage         ADL Vantage       ADL Vantage Pro         Sensitivity:       External PacCrest PDL         Internal GSM       Generic Serial | Channel:          1:443.2000         Sensitivity:         Medium         Over Air Protocol:         Transparent FST         Air Link Speed:         9600         Scrambling:         Off         Forward Error Correction: |
|                                                                                                    |                                                                                                    | 📀 😣 💡 🔤                                                                                                    | 🕗 🔕 💡 🔤                                                                                                    |
|                                                                                                    | p1                                                                                                    |                                                                                                    |                                                                                                    |

# **UHF Radio Settings**

• SP80 base with XDL micro\* or ADL radio Rover with Pacrest Radios

| Settings   |                                                                                                    | BASE                                                             |                                                                | ROVER                                                           |                          |
|------------|----------------------------------------------------------------------------------------------------|------------------------------------------------------------------|----------------------------------------------------------------|-----------------------------------------------------------------|--------------------------|
|            |                                                                                                    | Receiver                                                         | Radio                                                          | Reciever                                                        | Radio                    |
| Format     | ATOM<br>COMPACT                                                                                    | SP80,<br>ProMark800<br>ProFlex 800<br>ProMark 500<br>ProFlex 500 | Pacific Crest<br>Radios*                                       | SP80,<br>ProMark800<br>ProFlex 800<br>ProMark 50<br>ProFlex 500 | Pacific Crest<br>Radios* |
|            | CMR+*<br>SP80,ProMark8<br>00<br>ProFlex 00<br>ProMark 500<br>Epoch50 ,<br>Other brand<br>receivers | SP80,ProMark8<br>00<br>ProFlex 00<br>ProMark 500<br>ProFlex 500  | Pacific Crest<br>Radios*                                       | Epoch50 ,<br>Other brand<br>receivers                           | Pacific Crest<br>Radios* |
|            |                                                                                                    | Pacific Crest<br>Radios*                                         | SP80,ProMark800<br>ProFlex 800,<br>ProMark 500,<br>ProFlex 500 | Pacific Crest<br>Radios*                                        |                          |
| Protocol   |                                                                                                    | Transparent FST                                                  |                                                                | Transparent FST                                                 |                          |
| Baud rate  |                                                                                                    | 9600 bauds                                                       |                                                                | 9600 bauds                                                      |                          |
| FEC        |                                                                                                    | OFF                                                              |                                                                | OFF                                                             |                          |
| Scrambling |                                                                                                    | OFF                                                              |                                                                | OFF                                                             | -                        |

### **SP80** base with XDL micro\* :

•some frequencies should not to be used (see application note)
•CMR+ because we recommend to use the most compact format

![](_page_34_Picture_5.jpeg)

# **UHF Radio Settings**

Base with Ulink Radio

![](_page_35_Picture_2.jpeg)

## SP80 base with XDL

| Settings   | Base - Ulink radio | SP80 - XDL radio |
|------------|--------------------|------------------|
| Format     | ATOM compact       |                  |
| Protocol   | Transparent        | Ulink            |
| Baud rate  | 4800 bauds         | 4800             |
| FEC        | Not applicable     | OFF              |
| Scrambling | Not applicable     | OFF              |

![](_page_35_Picture_5.jpeg)

## **UHF Radio Settings**

SP80 base with XDL micro /ADL radios

**Rover with Ulink Radio** 

| Settings   | SP80 with XDL or ADL radios | Rover - Ulink radio |
|------------|-----------------------------|---------------------|
| Format     | ATOM compact                |                     |
| Protocol   | Ulink                       | Transparent         |
| Baud rate  | 4800 bauds                  | 4800                |
| FEC        | Not applicable              | OFF                 |
| Scrambling | Not applicable              | OFF                 |

We don't recommend this configuration: It's better to use the SP80 as ROVER to profit from the SP80 performances

![](_page_36_Picture_5.jpeg)

# **UHF Radio Settings (Dealer only)**

- ADLCONF PC software & ADLCONF dealer dongle
- ConfRadio supports when set to direct cable

## PROCEDURE

Power ON the SP 80 by pressing simultaneously these 2 buttons 
 until you can read on the SP80 display :

![](_page_37_Picture_5.jpeg)

- Connect the SP80 to your PC via serial cable (38,400 bau)
- Launch ADL CONF (don't forget to connect the ADLCONF dealer dongle to the computer)
- Configure the radio

![](_page_37_Picture_9.jpeg)

## **SMS & Email ALERTS**

 The receiver can be set up to send via SMS (Text Messages) and / or email raised alarms

2 alarms categories :

Standard (high priority alarms) : E.g. Low battery, Connection lost, Memory full, Anti-theft alarm...

•Full alarms (all alarms) : not recommended

•Remark :

- with CSD (GSM data) sim card, only SMS can be sent
- •With WiFi, only email can be sent

![](_page_38_Picture_8.jpeg)

# SMS & Email ALERTS –set up with Survey Pro

 Make sure that the Modem or WiFi is On (if not, the modem has to be powered on via the "SP80 net" profile)

### SMS Set Up

Go To the SP80 profile/settings Select Phone Enter the phone number and AI FRTS menu . 🔨 📢 🔁 11:31 SP80 0015 Base Add Contact # Y ({ 11:38 Edit Contact - 🕞 11:39 Alerts > C. Type: Phone C Type: Phone Email Phone Num Phone Add Contact... Phone Number: +33676475365 Send Alert Messages Send Alert Messages Send Anti-Theft Messages Send Anti-Theft Messages Alerts: Off Email Settings... Anti-Theft: Password... Test Anti-Theft Prompt to enable Anti-Theft ୁଡ ବୃ ବୃ 8 - 🔞 x

![](_page_39_Picture_4.jpeg)

### EMail Set Up

### Enter your email Settings

| Email Settings 👘 🏹 🗲 🔁 11:47 |
|------------------------------|
| SMTP Server:                 |
| smtp.orange.fr               |
| SMTP Port:                   |
| 465                          |
| User Name:                   |
|                              |
| Password:                    |
|                              |
| Sender's Email Address:      |
| no-reply@SP80.com            |
|                              |
|                              |
| S S S S                      |

### Add contact

| SP80 0015 Base   | 🕂 🏹 候 🔁 11:31   |  |
|------------------|-----------------|--|
| < Alerts         | • >             |  |
| ✤ Add Contact    |                 |  |
| Alerts: Off      | Email Settings  |  |
| Anti-Theft: ——   |                 |  |
| Password         | Test Anti-Theft |  |
| Prompt to enable | Anti-Theft      |  |
| 🗸 🙆 💡            |                 |  |

| Add Contact 💦 🏹 🧲 🔁 11:50   |
|-----------------------------|
| 🖂 Type: Email 💽             |
| Email Address:              |
| charleine_potin@trimble.com |
| Send Alert Messages         |
| Send Anti-Theft Messages    |
|                             |
|                             |
|                             |
|                             |
|                             |
|                             |
| S S 🤋 S                     |
|                             |

![](_page_40_Picture_7.jpeg)

## You can Edit, Test, and delete a contact

![](_page_41_Picture_2.jpeg)

Alarm email :

From: no-reply@SP80.com To: Charleine Potin Cc: Subject: SP80 Alarm: Low battery,58,0 SP80 receiver S/N: 5405900035 19/03/2014 16:50:11 GMT SP80 S/N: 5405900035 Date : 18/03/2014 17:39:07 GMT

Test message for SMS verification

![](_page_41_Picture_7.jpeg)

# SMS & Email ALERTS –set up with Fast Survey

Go to GPS Utility click on Alerts set up

| FAST Survey 🔗                | 2 🛱 🏹 🕂 🎟 7:27           |
|------------------------------|--------------------------|
| <mark>ề</mark> GPS Utilities | <del>(</del>             |
|                              |                          |
| Configure RTK<br>Device      | Update Clock from<br>GPS |
| Network Connect              | Set Satellite<br>Status  |
| Network<br>Disconnect        | GSM Modem<br>Reset       |
| Reset Factory<br>Defaults    | Alerts Setup             |
| Power Off                    | Turn Beep Off            |
| Receiver                     | Send Command             |
| Reset RTK Engine             |                          |
|                              |                          |

Check that the GPRS or the WiFI is on

| FAST Survey             | <i>7</i> |         | x +€ 0       | III 7:32 |
|-------------------------|----------|---------|--------------|----------|
| <mark>è</mark> Alerts S | Setup    |         | $\checkmark$ | ×        |
| Network                 | Email    | SMS     | Anti-        | Theft    |
|                         |          |         |              |          |
|                         |          |         |              |          |
|                         |          |         |              |          |
|                         |          |         |              |          |
|                         |          |         |              |          |
|                         | Discor   | nnected | 1            |          |
| Device Na               | me:      | Inter   | nal GSI      | M        |
| Configure               |          |         |              |          |
|                         |          |         |              |          |
|                         |          |         |              |          |
|                         |          |         |              |          |

Enter the email address

| FAST Su                       | irvey | 8              |     | <b>⊼</b> | · 7:4  |
|-------------------------------|-------|----------------|-----|----------|--------|
| Netw                          | ork   | Setup<br>Email | SMS | Anti     | -Theft |
| Hotel                         |       |                |     | 7.110    | more   |
| Emai                          | l Add | resses:        |     |          |        |
| ✓ charleine_potin@trimble.com |       |                |     |          |        |
|                               |       |                |     |          |        |
|                               |       |                |     |          |        |
|                               |       |                |     |          |        |
|                               |       |                |     |          |        |
| Alert Level: Standard 💌       |       |                |     |          |        |
| Receive Theft Alerts          |       |                |     |          |        |
| Email Settings                |       |                |     |          |        |
|                               |       |                |     |          |        |
|                               |       |                |     |          |        |
|                               |       |                | _   |          |        |

With Fast Survey, when the radio is power on, the GPRS or the WiFi is automatically power Off.

![](_page_42_Picture_8.jpeg)

## **ANTI-THEFT** Protection

Purpose :

- •Locks the base receiver to a specific location (remote or public places)
- Allows tracking of the SP80 position if moved
- Makes receiver useless without the antitheft password

How it works :

• At the time the antitheft is enabled, the computed position is saved in memory and if the receiver has been configured for that, an SMS/Email containing the antitheft password is sending to the antitheft contacts .

If the receiver computes a position distant by more than 100 M (can be modified by \$PASHS command) or if the position has not been computed for the last 20 s, a theft condition is detected.

![](_page_43_Picture_8.jpeg)

![](_page_43_Picture_9.jpeg)

What happens :

- The buzzer regularly emits a sound alarm
- SP80 front panel alarm >

ANTI-THEFT ALARM

- All output messages are stopped
- the SP80 configuration cannot be changed (input commands are rejected)
- •The 3 front panel buttons are inactive (upgrade, reset, power off no more possible)
- If the receiver has been configured for anti-theft, SMS and/or emails are sent every minute to the contacts indicated in the antitheft menu
- Both SMS and emails contain the base's last computed position to help you track the thief
- If the batteries are removed before the thief takes the receiver, next time the receiver is powered on, the theft alarm will be set and the receiver will remain completely unusable.

![](_page_44_Picture_11.jpeg)

## **ANTI-THEFT** Protection

## Antitheft Disable :

- Enter the antitheft password (you have defined and received when you have enable the antitheft feature)
- If the antitheft protection is still active when you power off the receiver, the following screen is displayed on the SP80 front

panel

![](_page_45_Picture_5.jpeg)

• By pressing the Scroll button to reject the power off, you can disable the antitheft protection.

## Antitheft password lost

Call the technical support which will provide you a specific password computed for the specific SP80 Serial Number

![](_page_45_Picture_9.jpeg)

# **ANTI-THEFT** Protection - set up with fast survey

![](_page_46_Picture_1.jpeg)

| FAST S                  | Survey                      | 8     | 2 🗰 🏹 | ζ -€ @□ 8 | 8:08 |
|-------------------------|-----------------------------|-------|-------|-----------|------|
| <mark>)</mark> A        | lerts S                     | Setup |       | >         |      |
| Net                     | work                        | Email | SMS   | Anti-The  | ft   |
|                         |                             |       |       |           |      |
| Ema                     | Email Addresses:            |       |       |           |      |
|                         | charleine_potin@trimble.com |       |       |           |      |
|                         |                             |       |       |           |      |
|                         |                             |       |       |           |      |
|                         |                             |       |       |           |      |
|                         |                             |       |       |           | =    |
| Alert Level: Standard 💽 |                             |       |       |           |      |
| Receive Theft Alerts    |                             |       |       |           |      |
| Email Settings          |                             |       |       |           |      |
|                         |                             |       |       |           | _    |
|                         |                             |       |       |           |      |

![](_page_46_Picture_3.jpeg)

# **ANTI-THEFT Protection-set** up with fast survey

### Enable Anti-Theft

| FAST Survey 🔗 👯 丫 ┥ 🗰 8:05                                                                            | From: no-reply@SP80.com                                                       | FAST Survey 🔗 🛱 🏹 🕂 🇰 8:15                |
|----------------------------------------------------------------------------------------------------|-------------------------------------------------------------------------------|-------------------------------------------|
| Anti-Theft Password                                                                                   | To: Charleine Potin<br>Cc:<br>Subject: SP80 Anti-Theft ON                     | 💝 Anti-Theft Password 🔽 🗙                 |
| Your password will be required to<br>disable anti-theft. Please ensure<br>that you have it memorized. | SP80 receiver S/N: 5405900035<br>19/03/2014 13:43:17 GMT<br>Password: spectra | Please enter your Anti-Theft<br>password: |
| Password: <mark>spectra</mark>                                                                        | FAST Survey                                                                   | Password:                                 |
| 6                                                                                                    |                                                                               | <b>SPECTRA</b><br>PATERIA                 |

### **Disable Anti-Theft**

# **ANTI-THEFT** Protection-set up with Survey Pro

×

- Make sure that the GPRS or WiFi is ON •
- Go To Survey Anti-Theft Menu (under Survey view by default) ٠

| 📕 My         | Mobiler - X                               |
|--------------|-------------------------------------------|
| File         | Edit View Tools                           |
|              | 4 🗅 🛍 🖥 🖥 🖷 🎾 🎽                           |
| 2-18-1       | 14 ★ ★ ★ @ 2:31<br>Survey<br>○ 	 •        |
| D            | Start<br>Recording Import GNSS<br>Control |
| Ð            | Occupy Anti-Theft                         |
| 0            | Stop<br>Recording                         |
|              | File<br>Management                        |
|              | Projection<br>Calc                        |
| 12           | '우 🚥 🛠 ?                                  |
| From:<br>To: | no-reply@SP80.com Charleine Potin         |

SP80 Anti-Theft ON

SP80 receiver S/N: 5405900035 19/03/2014 13:43:17 GMT

MyMobiler Edit View Tools File 00 - Ch Anti-Theft #\* 20 K (00) 2:31 Anti-Theft: • Disabled Status: Password: spectra Enable Anti-Theft now? Yes No  $\boldsymbol{\otimes}$ ଡ

![](_page_48_Picture_5.jpeg)

![](_page_48_Picture_6.jpeg)

![](_page_48_Picture_7.jpeg)

Password: spectra

Subject:

# **ANTI-THEFT** Protection-set up with Survey Pro

To test the Anti-theft feature, you have to go back on the receiver settings/Alerts menu

| MyMobiler                                                                                                    | From: no-reply@SP80.com                                  | MyMobiler                                                                                                    |
|----------------------------------------------------------------------------------------------------|----------------------------------------------------------|----------------------------------------------------------------------------------------------------|
| File Edit View Tools                                                                                                    | To: Charleine Potin                                      | File Edit View Tools                                                                                                    |
| ] 🖩   🐇 🗅 🛍   🖥 🖺 🖷   🗩 🁋                                                                                                    | Subject: SP80 Anti-Theft Test.                           | 🖳 🖌 🗅 🛍 🖥 🖫 😭 🥬                                                                                                    |
| SP80 0035 Base         Image: March 2:49           < Alerts         >           ✓ Alerts         >           ✓ charleine_potin@trimble.com         0 | SP80 receiver S/N: 5405900035<br>19/03/2014 13:47:19 GMT | Change Password 🗰 🎦 📢 🏧 2:49<br>Current Password:<br>spectra                                                                                                    |
| 📞 +33676475365 🛛 🚯 🔒                                                                                                    | u                                                        | Enter new password:                                                                                                    |
| 🛨 Add Contact                                                                                                    |                                                          |                                                                                                    |
|                                                                                                    |                                                          | Confirm new password:                                                                                                    |
| Alerts: Standard 💽 Email Settings                                                                                                    |                                                          |                                                                                                    |
| Anti-Theft:<br>Password Test Anti-Theft Prompt to enable Anti-Theft                                                                                  |                                                          | Note: Valid passwords are 6-64<br>characters long. Allowed<br>characters are 0-9, A-Z and a-z.                                                                                                    |
| <ul><li>✓ Ø ?</li></ul>                                                                                                    |                                                          | <ul><li>2</li><li>2</li><li>2</li><li>2</li><li>2</li><li>3</li><li>4</li><li>4</li><l< th=""></l<></ul> |

![](_page_49_Picture_3.jpeg)

# **Memory Management**

## To download files recorded on the SP80 internal memory:

- Insert a SD card
- Wait the following display >
- Press the Record button
- Wait until the copy annimation completes
- Remove the SD card

## To « FORMAT » the SP80 internal memory:

• Press the Scrool button until 'Clean up' shown and press the record button

![](_page_50_Figure_9.jpeg)

![](_page_50_Picture_10.jpeg)

# **Upgrade procedure**

### To upgrade a SP80 firmware :

•Power off the SP80

- •Connect the SP80 to external power, or instert two charged batteries
- •Copy the .tar file on a not write-protected SD card (free memory > 64 MB)
- Insert the SD card into the SP80
- •Press the power and Scroll buttons simultaneously for at least 3 seconds
- After about 10 s, the Spectra Precision logo is replaced with « Uploading Mode»
  Let the receiver proceed with the upgrade (about 6-7 min)
- •Take care not turn off the receiver while the upgrade, it may reboot once or twice during the update
- •Remove the SD card
- Check the FW release

SN: 5327A00107 FW: 1.0 BT: SP\_270107 IP: 192.168.1.19

![](_page_51_Picture_12.jpeg)

# SP80 ICD (\$PASHS COMMANDs)

## • New useful commands :

- \$PASHS,BKL,d1 to set the timeout for the OLED backlight d1 = 0 ⇒ NO timeout (useful for demo), default value = 10s
- PASHS,ATH,LEN,d to set the anti-theft protection distance default value = 100 meters: could be useful to reduce it for demo
- « Reset to factory settings »
  - \$PASHS,INI,1 to reset the receiver configuration
  - **\$PASHS,TST,CONFIG,DEL** reset the receiver configuration & permanent data (APN...)
- Commands for new features (WiFi, Antitheft...)
- Few commands have disappeared:
  - \$PASHS, PAR,SAV, or LOD to save or load the receiver configuration ⊗
  - \$PASHS,MDM,INI....
- And some have been modified...

TO send \$PASHS Commands,

- You can use : Fast Survey, ASHCOM, WINCOM....
- Via : Bluetooth, USB \*

USB: the USB link is an RS2323 emulator. To use it, you need first to install a driver (USB driver installer). You have to do it before connecting the SP80 to your computer and after each receiver power off, you have to disconnect the usb cable and reconnect it)

![](_page_52_Picture_16.jpeg)